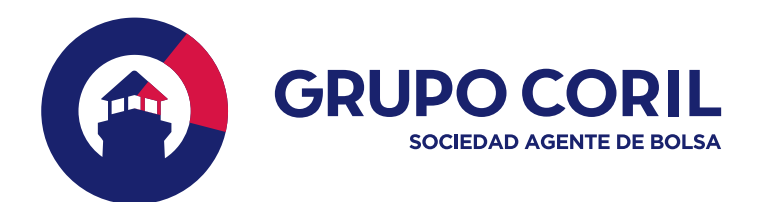

# Manual de Uso Extranet SAB

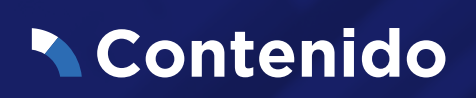

| Extranet - Nueva Web Corporativa | 3    |
|----------------------------------|------|
| Ingreso a la Extranet            | 5    |
| Resumen general de posición      | 7    |
| Menú de Balances y Situaciones   | 8    |
| Módulo de Negociación            | 13   |
| Consulta de Órdenes              | . 15 |
| Consulta de pólizas y EE.CC      | . 17 |

## Extranet – Nueva Web Corporativa

Primero debe ingresar a la web https://www.grupocoril.com/ y elegir de la barra superior la empresa SAB.

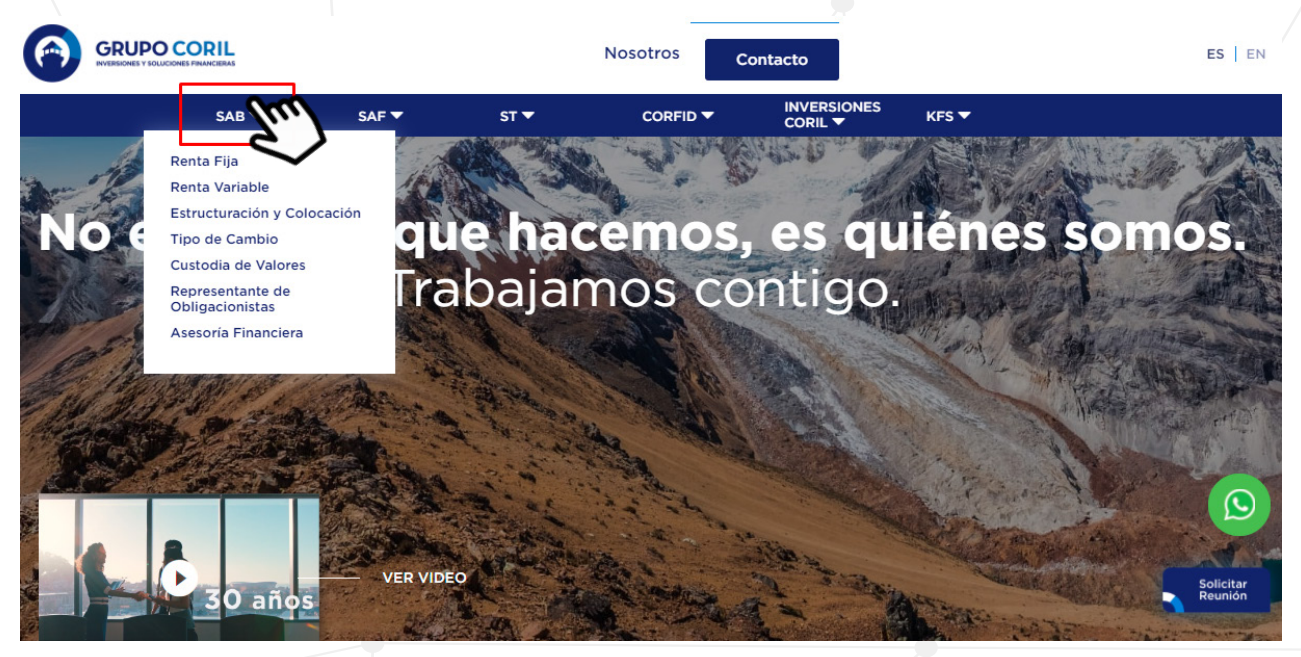

También puede ingresar directamente a https://www.grupocoril.com/sab/ y omitir el paso previo. A continuación, visualizará una nueva pantalla en donde se encontrará con **2 caminos** para poder acceder a la extranet:

**1.** En la parte superior de la página SAB se muestra un botón en un recuadro rojo **"Mi cuenta"** sobre el cual deberá dar clic.

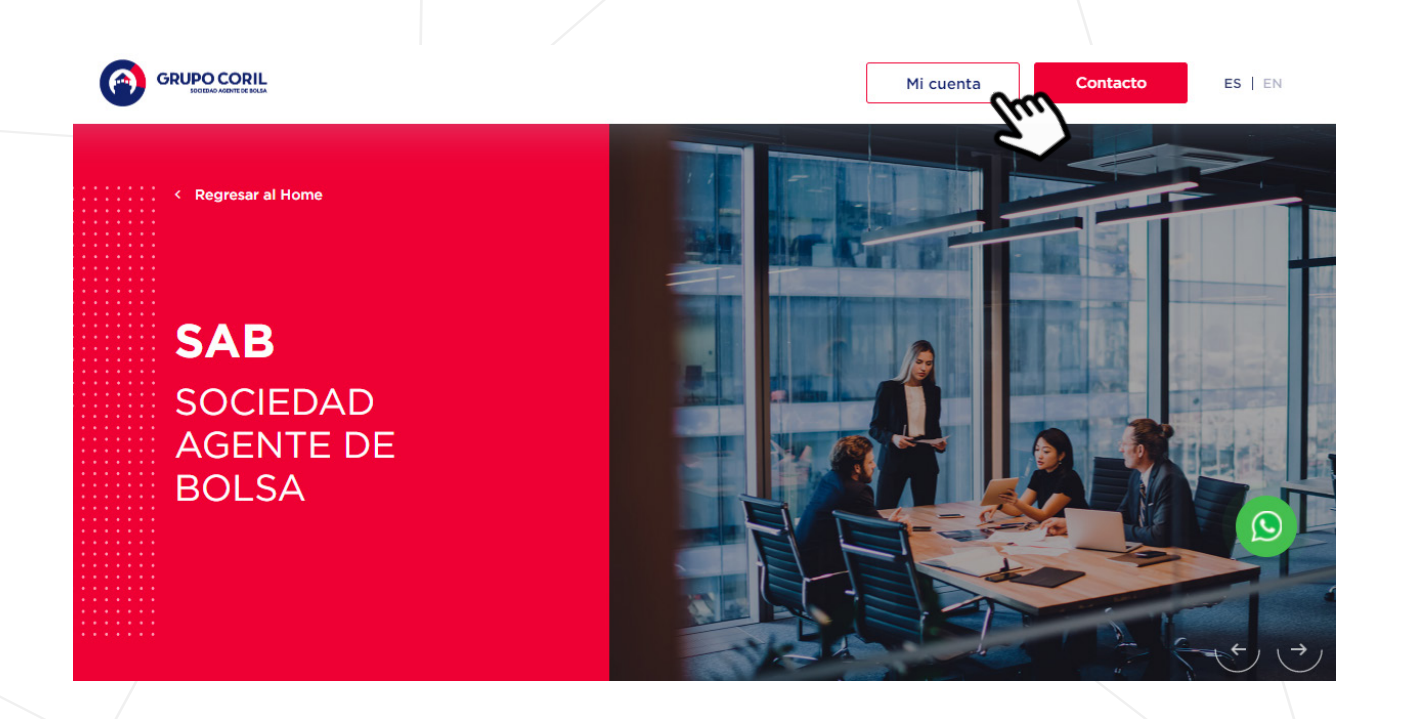

# Extranet – Nueva Web Corporativa

**2.** En la parte inferior de la página SAB, entre las diferentes opciones encontrará la opción **"Mi cuenta"** sobre la cual deberá dar clic.

| Suscríbete                                              | Correo Electrónico * Enviar                                                                    |
|---------------------------------------------------------|------------------------------------------------------------------------------------------------|
| Déjanos tu email y te enviaremos<br>nuestras novedades. | Acepto los <u>Términos y Condiciones</u> y las <u>Políticas de Privacidad</u>                  |
|                                                         |                                                                                                |
|                                                         |                                                                                                |
|                                                         | NOSOTROS MI CUENTA CONTACTO Síguenos en: <b>f in</b>                                           |
| GRUPO CORIL     MINIMUM INVICATION     (511) 611 80000  | NOSOTROS MI CUENTA CONTACTO Síguenos en: <b>f in</b><br>SAB SAF ST CORFID INVERSIONES CORIL KF |

### Ingreso a la Extranet

Luego de dar click en **"Mi Cuenta",** se abrirá una nueva pantalla y debemos elegir el tipo de cuenta al cual accederemos, cómo Persona Natural (en caso de cuentas individuales y/o mancomunadas) o Persona Jurídica:

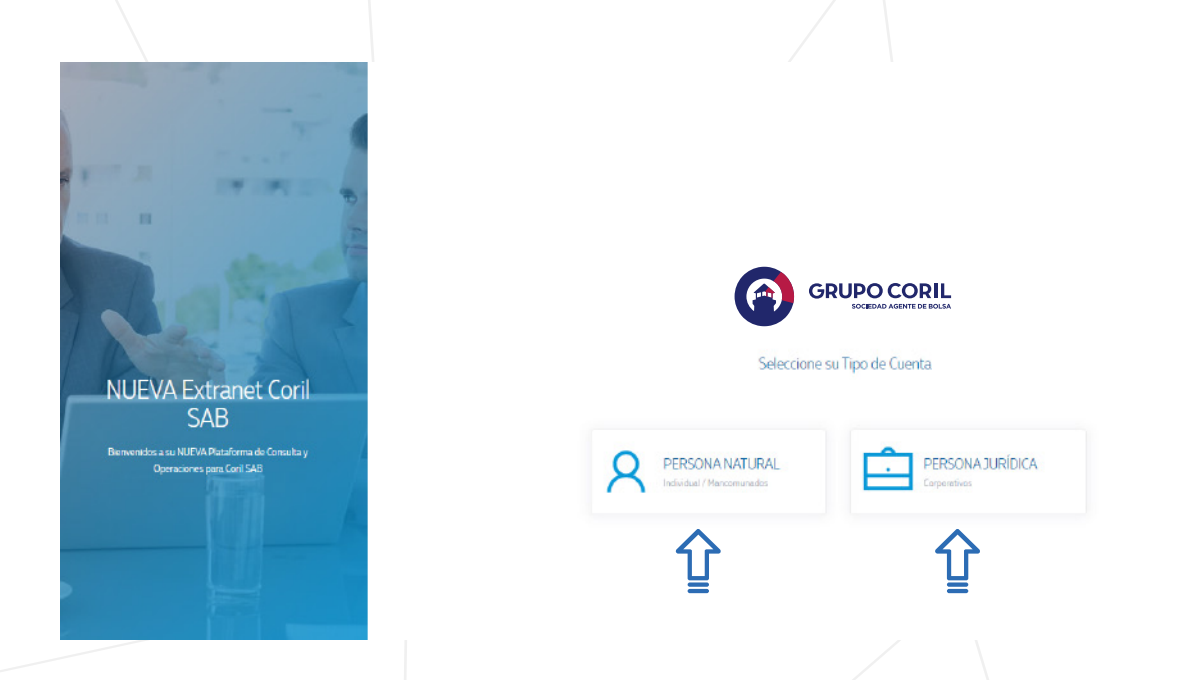

\*Datos de ingreso - Revisar manual de ingreso inicial y establecer contraseña.

En el caso de elegir Persona Natural, accederemos con nuestro Número de Documento registrado en la Ficha de cliente:

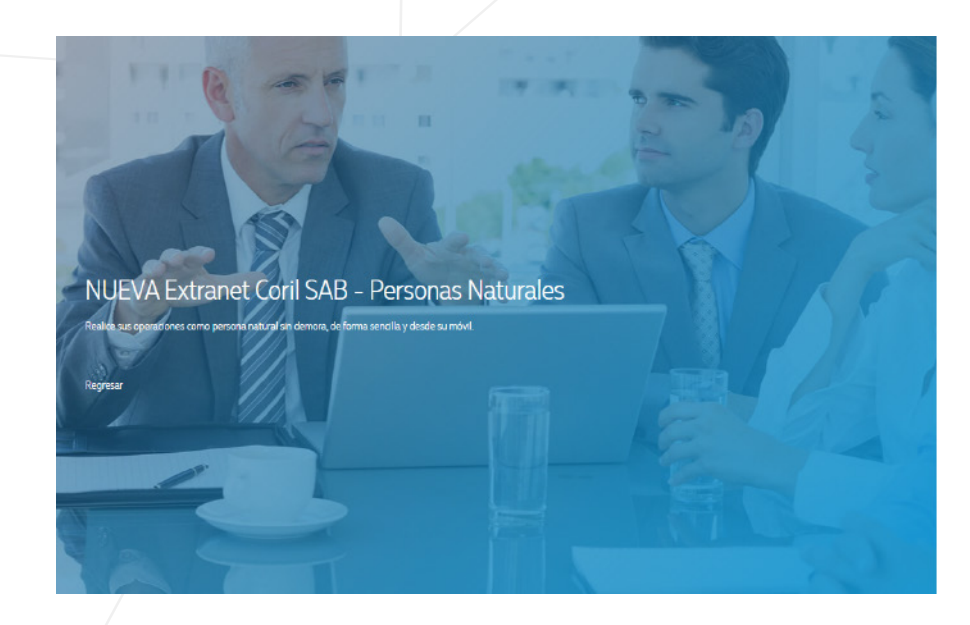

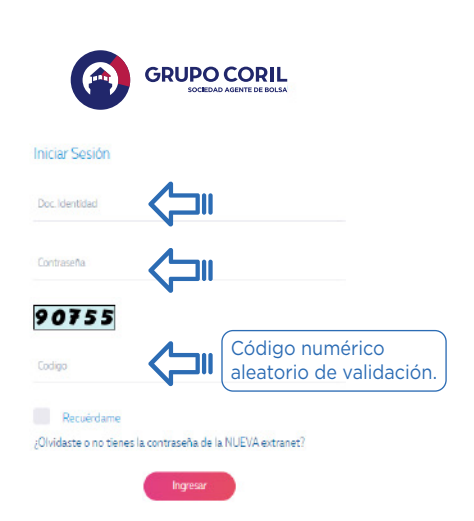

Automáticamente se mostrará la relación de la(s) cuentas asociadas a nuestro Número de Documento que mantengamos en GRUPO CORIL SAB, sea naturales y/o mancomunadas:

| CO EXTRANET CLIENTES SAB   GRUP × + |                        |    |   |  |
|-------------------------------------|------------------------|----|---|--|
| ← → C                               |                        | 07 | ☆ |  |
| DA THAT THE                         |                        |    |   |  |
| · · ·                               |                        |    |   |  |
| Rate                                |                        |    |   |  |
|                                     | Iniciar Sesión         |    |   |  |
| Extranet Coril SAB                  |                        |    |   |  |
| PERSONAS NATURALES                  | Usuarios SAB           |    |   |  |
| Cerrar Sesión                       | A XXXXXXXXXXX Ingressr |    |   |  |
|                                     |                        |    |   |  |

▶ En el caso de **Persona Jurídica** accederemos con el Número de Documento de la empresa registrada en la ficha SAB (RUC) y el Número de Documentos del apoderado resgistrado que ingresa.

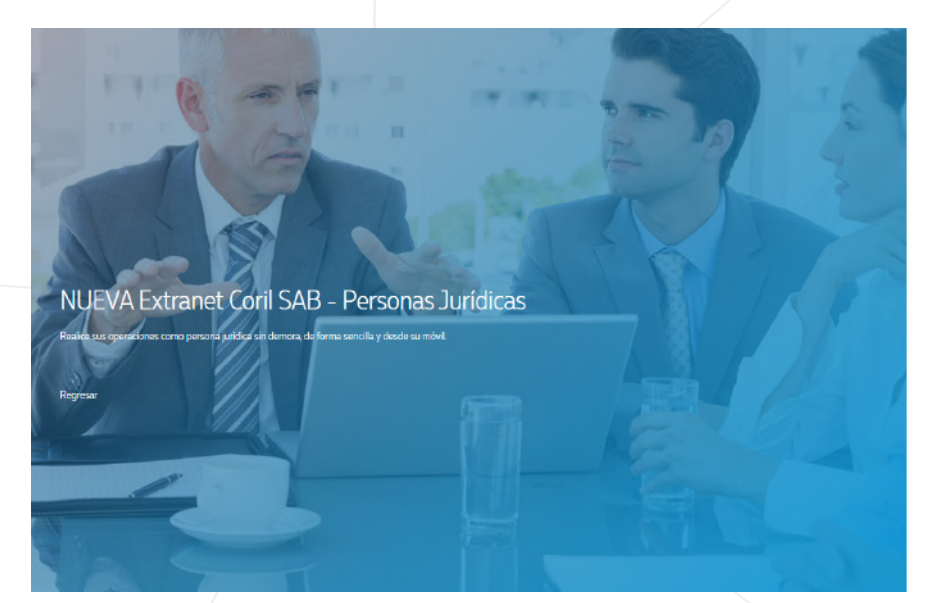

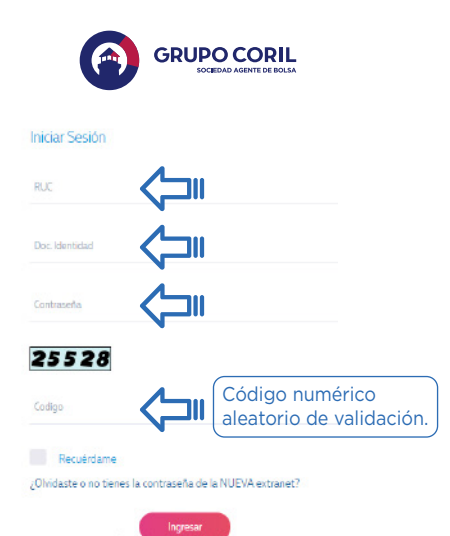

#### Cargará la pantalla de ingreso, debemos dar clic en INGRESAR:

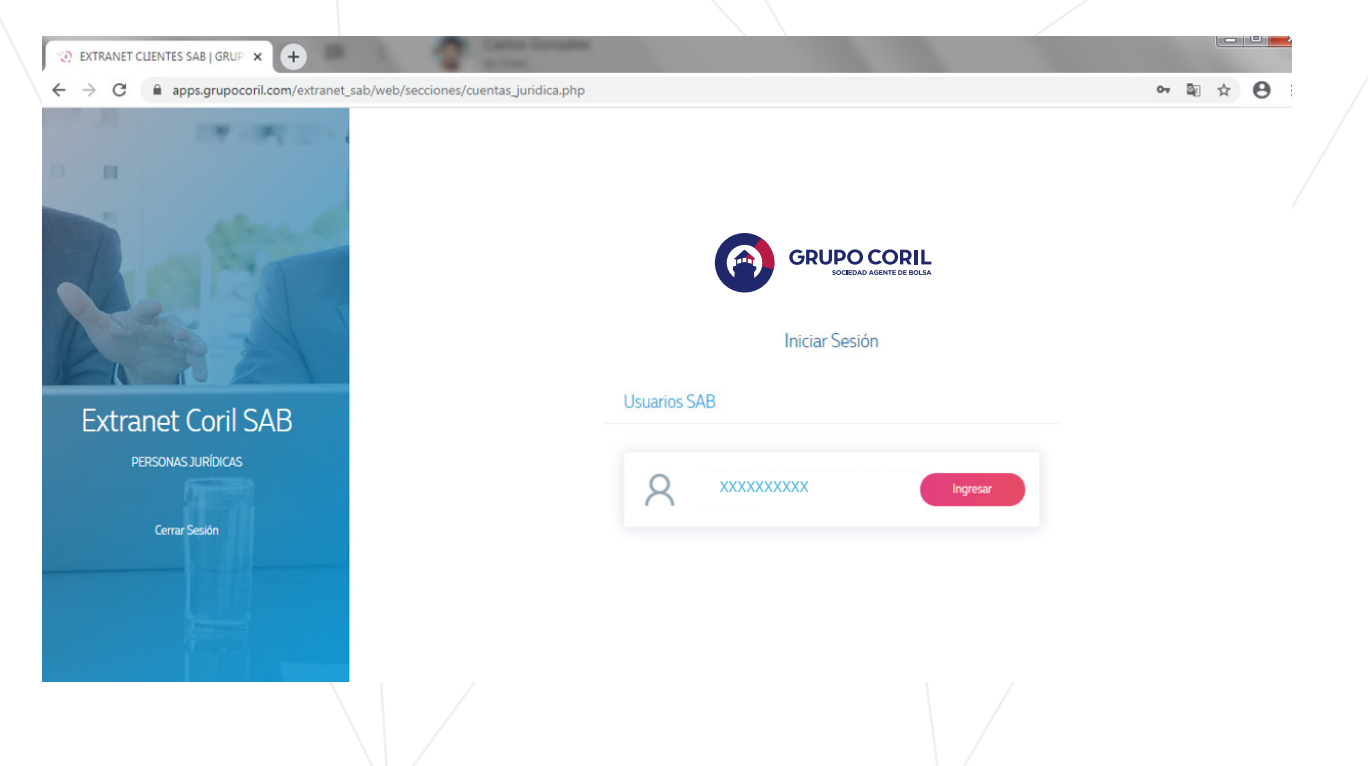

# **Resumen General de Posición**

Tras el ingreso podremos visualizar la pantalla principal o el Dashboard:

| <ul> <li>② EXTRANET CLIENTES SAB   GRUP ×</li> <li>↔ → C          <ul> <li>apps.grupocori</li> </ul> </li> </ul> | .com/extranet_sab/web/secciones/index.php            | *            |                |                                        | ☆ ⊖                                           |
|----------------------------------------------------------------------------------------------------|------------------------------------------------------|--------------|----------------|----------------------------------------|-----------------------------------------------|
|                                                                                                    |                                                      |              |                | Código Cliente 2                       | 21840 - XXXXXXXXX 🛞                           |
| MENÚ<br>Dashboard<br>Balances v                                                                                  | Código Cliente 21840 - XXXXXXXX<br>DASHBOARD         |              |                | T/C. Ref: 3.57000                      | 13/10/2020 - 06:17 PM                         |
| Situaciónes     Situación     Situación de Órdenes                                                               | ¿Quiere comprar                                      | o vender alg | jún valor? Hag | a click aquí he ingrese su             | orden (*)                                     |
| Historia,<br>Estados de Cuenta, <<br>E Pólizas                                                                   | POSICIÓN CONSOLIDADA GENERAL                         |              |                | A la fecha su p<br>inversiones es      | portafolio de<br>sta valorizado en:<br>549 34 |
|                                                                                                    | Posición Consolidada General                         | Soles        | Dólares        | 000 20,100,                            | 04J.J4                                        |
|                                                                                                    | Cartera de Acciones<br>Reporte Acreedor - Reportante | 0.00         | 0.00           | POSICION CONSOLIDADA E<br>12 MES ATRAS | IN DOLARES POR LOS                            |
|                                                                                                    | Reporte Deudor - Reportado                           | 0.00         | 0.00           |                                        |                                               |

Mostrará los montos de inversión de la posición consolidada en soles y dólares:

| <b>()</b>           | GRUPO CORIL               | -=     |                               |               |             | Código Cliente 21840 - XXXXXXXXXX 🎧                            |
|---------------------|---------------------------|--------|-------------------------------|---------------|-------------|----------------------------------------------------------------|
| MENÚ                |                           |        | ¿Quiere comprar o ve          | ender algún \ | valor? Haga | click aquí he ingrese su orden (*)                             |
| Dashi               | board<br>nces y<br>ciones |        | POSICIÓN CONSOLIDADA GENERAL  |               |             | A la fecha su portafolio de<br>inversiones esta valorizado en: |
| A Nego<br>\$⊟ Situa | ción de Órdenes           | <<br>< | Posición Consolidada General  | Soles         | Dólares     | 05\$ 734.93                                                    |
| Histo               | ria,                      |        | Cartera de Acciones           | 0.00          | 0.00        |                                                                |
| Estad               | dos de Cuenta,<br>as      | <      | Reporte Acreedor - Reportante | 0.00          | 0.00        | POSICION CONSOLIDADA EN DOLARES: ULTIMOS 12<br>MESES           |
|                     |                           |        | Reporte Deudor - Reportado    | 0.00          | 0.00        |                                                                |
|                     |                           |        | Renta Fija                    | 2,571.38      | 0.00        | Consolidado en Dolares                                         |
|                     |                           |        | Cuenta corriente en soles     | 55.99         |             |                                                                |
|                     |                           |        | Cuenta corriente en dólares   |               | 0.00        | 900                                                            |
|                     |                           |        | Fondos en soles               | 0.00          |             | 800                                                            |
|                     |                           |        | Fondos en dólares             |               | 0.00        |                                                                |
|                     |                           |        | TOTAL                         | S/. 2,627.37  | US\$ 0.00   | * * * * * * * * * * * * * *                                    |

# Menú de Balances y Situaciones

Desde esta opción podemos desglosar y elegir el ítem de detalle a consultar:

| ENÚ                      | POSICIÓN CONSOLIDADA GENERAL  |               |           | POSICION CONSOLIDADA EN DOLARES POR LOS<br>MES ATRAS |
|--------------------------|-------------------------------|---------------|-----------|------------------------------------------------------|
| ] Dashboard              |                               |               |           |                                                      |
| Balances y               | Posición Consolidada General  | Soles         | Dólares   | Consolidado en Dolares                               |
| Cartera de Arrinnes      | Cartera de Acciones           | 2,693.99      | 0.00      | 15000                                                |
| Reporte Acreedor         | Reporte Acreedor - Reportante | 0.00          | 0.00      | 13000 12000                                          |
| Reporte Deudor           | Reporte Deudor - Reportado    | 0.00          | 0.00      |                                                      |
| Cartera Renta Fija       | Renta Fija                    | 50,865.34     | 0.00      | San San San San San San San San San San              |
| Fondos en soles          | Cuenta corriente en soles     | 0.00          |           | **********                                           |
| Fondos en dólares        | Cuenta corriente en dólares   |               | 0.00      |                                                      |
| Cuenta Corriente soles   | Fondos en soles               | 0.00          |           |                                                      |
| Cuenta Corriente dólares | Fondos en dólares             |               | 0.00      |                                                      |
| Negociación <            | TOTAL                         | S/. 53,559.33 | US\$ 0.00 |                                                      |
| Situación de Órdenes <   |                               |               |           |                                                      |

### Cartera de Acciones

Mostrará el detalle de los valores que compongan su cartera, especificando el ticker del valor, cantidad de acciones en posición, costo promedio y valor de mercado de acuerdo a la moneda de cotización:

| F   |                                                            | -= |                                                                                    |                  | Código Cliente           | 21840 - XXXXXXXXX                     |
|-----|------------------------------------------------------------|----|------------------------------------------------------------------------------------|------------------|--------------------------|---------------------------------------|
| MEN | Ú<br>Dashboard                                             |    | CARTERA DE ACCIONES                                                                |                  | 🏠 - Balance              | s y Situaciones - Cartera de Acciones |
| ٩   | Balances y<br>Situaciones                                  | ~  | Cartera de Renta Variable al 20/10/2020                                            |                  |                          |                                       |
|     | Reporte Acreedor<br>Reporte Deudor                         |    | Código Cliente 21840 - XXXXXXXXXX<br>No se encontraron registros para su consulta. | T/C.Ref: 3.57500 | )                        | 20/10/2020 - 04:37 PM                 |
|     | Cartera Renta Fija<br>Fondos en soles<br>Fondos en dólares |    |                                                                                    |                  |                          |                                       |
|     | Cuenta Corriente soles<br>Cuenta Corriente dólares         |    | CRUPO CORIL SAB 2020 Extranet para clientes                                        |                  | Central: 611-8000 (Lima) | Email: soporte@grupocorilsab.com      |
| А   | Negociación                                                | <  |                                                                                    |                  |                          |                                       |
| ₿⊟  | Situación de Órdenes                                       | <  |                                                                                    |                  |                          |                                       |
| ⊞   | Historia,<br>Estados de Cuenta,<br>Pólizas                 | <  |                                                                                    |                  |                          |                                       |

#### Reportes

En la sección de Reportes Acreedor o Deudor se muestra el detalle de las operaciones de reporte del cual sea participe según sea el caso, detallando el valor en reporte, cantidad de acciones en reporte y el valor de este, asimismo el valor de acuerdo a la cotización de este en el mercado y el valor de este. Asimismo, el valor de acuerdo a la cotización del mismo en el mercado:

#### **Reporte acreedor:**

| - ( |                                                                                                    | -=     |                                                             | Código Clie           | nte 21840 - XXXXXXXXX :                   |
|-----|----------------------------------------------------------------------------------------------------|--------|-------------------------------------------------------------|-----------------------|-------------------------------------------|
| М   | ENÚ                                                                                                    |        | REPORTE ACREEDOR - REPORTANTE                               | <u>ش</u> -            | Balances y Situaciones - Reporte Acreedor |
|     | Dashboard<br>Balances y<br>& Situaciones                                                                 | ~      | Inversiones en Reportes Acreedor - Reportante al 20/10/2020 |                       |                                           |
|     | Cartera de Acciones<br>Reporte Acreedor<br>Reporte Deudor                                                |        | Código Cliente 21840 - XXXXXXXXXXX                          | T/C. Ref: 357500      | 20/10/2020 - 04:37 PM                     |
|     | Cartera Renta Fija<br>Fondos en soles                                                                    |        | no se enconciatori regionos para su consulta.               |                       |                                           |
|     | Fondos en dólares<br>Cuenta Corriente soles<br>Cuenta Corriente dólares                                  |        | CRUPD CORIL SAB 2020 Extranet para clientes                 | Central: 611-8000 (Li | na) Email: soporte@grupocorilsab.com      |
| A   | Negociación                                                                                              | <      |                                                             |                       |                                           |
| 8   | <ul> <li>Situación de Ordenes</li> <li>Historia,</li> <li>Estados de Cuenta,</li> <li>Pólizas</li> </ul> | <<br>< |                                                             |                       |                                           |
|     |                                                                                                    |        |                                                             |                       |                                           |

#### **Reporte deudor:**

|                                | 1                                                        | Código Clier           | nte 21840 - XXXXXXXXX           |
|--------------------------------|----------------------------------------------------------|------------------------|---------------------------------|
| MENÚ                           |                                                          | 0.                     | Ralances y Situaciones - Reno   |
| Dashboard                      |                                                          | لما -                  | balances y siculationes - hepol |
| Balances y<br>🖧 Situaciones    | Inversiones en Reportes Deudor - Reportado al 20/10/2020 |                        |                                 |
| Cartera de Acciones            |                                                          |                        |                                 |
| Reporte Acreedor               | Código Cliente 21840 - XXXXXXXXX                         | T/C. Ref: 3.57500      | 20/10/2020 - 04:                |
| Reporte Deudor                 | No se encontraron registros para su consulta.            |                        |                                 |
| Cartera Renta Fija             |                                                          |                        |                                 |
| Fondos en soles                |                                                          |                        |                                 |
| Fondos en dólares              |                                                          |                        |                                 |
| Cuenta Corriente soles         | GRUPO CORIL SAB 2020. Extranet para clientes             | Central: 611-8000 (Lim | a) Email: soporte@grupocoril:   |
| Cuenta Corriente dólares       |                                                          |                        |                                 |
| Negociación <                  |                                                          |                        |                                 |
| Ξ Situación de Órdenes <       |                                                          |                        |                                 |
| Historia,<br>Estados de Cuenta |                                                          |                        |                                 |

### Cartera de valores de Renta fija

Este ítem muestra el detalle de cada valor que componen la cartera. En el caso de instrumentos de deuda con cronograma, se podrá acceder a este dando clic a "VER CRONOGRAMA"

| Reporte acreed                                                                  | or:                           |                                 |                  |                                   |                               |                               |                                |                          |                         |                        |                 |                 |            |
|---------------------------------------------------------------------------------|-------------------------------|---------------------------------|------------------|-----------------------------------|-------------------------------|-------------------------------|--------------------------------|--------------------------|-------------------------|------------------------|-----------------|-----------------|------------|
|                                                                                 |                               |                                 |                  |                                   |                               |                               |                                |                          | Códig                   | o Cliente              | 21840 - X       | xxxxxxxx        | ×          |
| MENÚ<br>Dashboard                                                               | CARTERA RENTA                 | A FIJA                          |                  |                                   |                               |                               |                                |                          |                         | 庙 - Baland             | ces y Situacio  | nes – Cartera F | Renta Fija |
| Balances y                                                                      | Cartera de Valo               | res de Ren                      | ta Fija - Clier  | nte Comprac                       | dor en Dolar                  | res                           |                                |                          |                         |                        |                 |                 |            |
| Cartera de Acciones<br>Reporte Acreedor<br>Reporte Deudor<br>Cartera Bonta Elia | Código Cliente<br>Show 10     | 21840 - XX<br>• entries         | XXXXXXXXX        |                                   |                               |                               |                                | T/C. Ref: 3.5750         | 0                       | Buscar:                | 20/             | 10/2020 - 04:3  | /9 PM      |
| Fondos en soles<br>Fondos en dólares<br>Cuenta Corriente soles                  | Aceptante<br>u ↑↓<br>Obligado | Tipo<br>de ↑↓<br>Doc            | Moneda↑↓         | Valor<br>Invertido <sup>↑</sup> ↓ | Valor<br>Actual <sup>↑↓</sup> | Valor<br>Futuro <sup>↑↓</sup> | Valor<br>Cupones <sup>↑↓</sup> | Fecha<br>de ↑↓<br>Compra | Fecha<br>de ↑↓<br>Vcto. | Rend<br>Anual↑↓<br>(%) | Dias<br>Vcto.↑↓ | Poliza↑↓        | Crc        |
| Cuenta Corriente dólares                                                        | METALPREN<br>SA               | FACTURAS                        | Soles            | 2,537.63                          | 2,571.38                      | 2,575.35                      | 0.00                           | 21/08/2020               | 27/10/2020              | 8.25                   | 7               | 359893          |            |
| A Negociación <<br>중글 Situación de Órdenes <                                    | Total C                       | onsolidado en<br>nsolidado en ( | Soles<br>Dólares | S/. 2,537.63<br>US\$ 0.00         | S/. 2,571.38<br>US\$ 0.00     | S/. 2,575.35<br>US\$ 0.00     |                                |                          |                         |                        |                 |                 |            |
| Historia,<br>Estados de Cuenta, <                                               | Mostrando 1 al 1 d            | e 1 resultados                  |                  |                                   |                               |                               |                                |                          |                         |                        | Anterior        | 1 Siguiente     | 2          |

#### Automáticamente se mostrará el detalle de las condiciones de dicho valor:

| CARTERA RENTA FIJA               |                             |            |                   | â  | - Balances y Situaciones - | Cartera Renta Fi |
|----------------------------------|-----------------------------|------------|-------------------|----|----------------------------|------------------|
| Cronograma de BONOS - APL        | JESTA TOTAL 2 PATRIMONIO EN | l          |                   |    |                            |                  |
| Código Cliente 21840 - XXXXXXXXX | x                           |            | T/C. Ref: 3.57000 |    | 13/10/2                    | 020 - 10:42 PM   |
| Show 10 ventries                 |                             |            |                   |    | Buscar:                    |                  |
| N° Periodo 11↑↓                  | Fecha Programada de Pago    | ↑↓ Interes | ↑↓ Amortizacion   | ∩↓ | Fecha de Pago Real         | ¢↓               |
| Î                                | Ŷ                           | Ŷ          | Ŷ                 |    | Ŷ                          |                  |
| Fondes                           |                             |            |                   |    |                            |                  |

#### Fondos

En esta opción, se muestra el detalle de las inversiones en el fondo en soles y dólares, especificando el fondo en el que participa: saldos de cuotas, valor cuota y valor actual.

#### Inversiones en fondos soles:

|                                                                         |                                                                                     | Código Cliente 21840 - XXXXXXXXXX                        |
|-------------------------------------------------------------------------|-------------------------------------------------------------------------------------|----------------------------------------------------------|
| MENÚ<br>[]] Dashboard                                                   | FONDOS EN SOLES                                                                     | 😭 - Balances y Situaciones - Fondos en Soles             |
| Balances y                                                              | Consulta de Fondos al 20/10/2020                                                    |                                                          |
| Cartera de Acciones<br>Reporte Acreedor<br>Reporte Deudor               | Código Cliente 21840 - XXXXXXXXXXX<br>No se encontraron registros para su consulta. | T/C. Ref. 3.57500 20/10/2020 - 04:39 PM                  |
| Cartera Renta Fija<br>Fondos en soles                                   |                                                                                     |                                                          |
| Fondos en dolares<br>Cuenta Corriente soles<br>Cuenta Corriente dólares | CRUPO CORIL SAB 2020. Extranet para clientes                                        | Central 611-8000 (Lima) Email: soporte@grupocorilsab.com |
| A Negociación <                                                         |                                                                                     |                                                          |
| s = Situación de Ordenes <<br>Historia,<br>Estados de Cuenta, <         |                                                                                     |                                                          |
|                                                                         |                                                                                     |                                                          |

#### Inversiones en fondos dólares:

|                                                                             |                                                                                    | Código Cliente           | 21840 - XXXXXXXXX                     |
|-----------------------------------------------------------------------------|------------------------------------------------------------------------------------|--------------------------|---------------------------------------|
| MENÚ<br>Dashboard                                                           | FONDOS EN DOLARES                                                                  | 🝙 - Balan                | ces y Situaciones – Fondos en Dolares |
| Balances y                                                                  | Consulta de Fondos al 20/10/2020                                                   |                          |                                       |
| Reporte Acreedor<br>Reporte Deudor<br>Cartera Renta Fija<br>Fondos en soles | Código Cliente 21840 - XXXXXXXXXX<br>No se encontraron registros para su consulta. | T/C.Ref: 357500          | 20/10/2020 - 04:39 PM                 |
| Fondos en dolares<br>Cuenta Corriente soles<br>Cuenta Corriente dólares     | GRUPO CORIL SAB 2020. Extranet para clientes                                       | Central: 611-8000 (Lima) | Email: soporte@grupocorilsab.com      |
| A regociación <                                                             |                                                                                    |                          |                                       |

### Consultas de cuenta corriente

Las consultas sobre cuenta corriente en soles y dólares, mostrarán los movimientos registrados únicamente en el presente mes: la consulta sobre movimientos de meses anteriores se podrá corroborar con el EE.CC. SAB.

#### Cuenta corriente soles:

| G G                 | RUPO CORIL<br>SOCIEDAD ADENTE DE BOLSA | -= |                                           |                        |                   | Código Cliente 21840 - XXXXXXXXXX                      |
|---------------------|----------------------------------------|----|-------------------------------------------|------------------------|-------------------|--------------------------------------------------------|
| MENÚ                |                                        |    | CUENTA CORRIENTE SOLES                    |                        |                   | G - Balances y Situaciones - Cuenta Corriente Soles    |
| 🔲 Dashbo            | ard                                    |    |                                           |                        |                   |                                                        |
| Balan<br>🖧 Situad   | ces y<br>ciones                        | ~  | Cuenta Corriente en Soles                 |                        |                   |                                                        |
| Cartera             | a de Acciones                          |    |                                           |                        |                   |                                                        |
| Report              | te Acreedor                            |    | Código Cliente 21840 - XXX                | XXXXXXXX               | T/C. Ref: 3.57500 | 20/10/2020 - 04:40 PM                                  |
| Report              | te Deudor                              |    | No se encontraron registros para su co    | onsulta.               |                   |                                                        |
| Cartera             | a Renta Fija                           |    |                                           |                        |                   |                                                        |
| Fondo               | s en soles                             |    |                                           |                        |                   |                                                        |
| Fondo               | s en dólares                           |    | Saldo Contable                            | Monto Línea de Crédito | Días de Sobregiro | Saldo Actual Disponible                                |
| Cuenta              | Corriente soles                        |    | S/. 55.99                                 | S/. 0.00               | 0                 | S/. 55.99                                              |
| Cuenta              | a Corriente dólares                    |    |                                           |                        |                   |                                                        |
| A Negocia           | ación                                  | 1  | GRUPO CORIL SAB 2020. Extranet para clier | ntes                   | Cen               | tral: 611-8000 (Lima) Email: soporte@grupocorilsab.com |
| \$⊟ Situació        | ón de Órdenes                          | <  |                                           |                        |                   |                                                        |
| Historia<br>Estados | a,<br>s de Cuenta,                     | <  |                                           |                        |                   |                                                        |

#### Cuenta corriente dólares:

| GRUPO CORIL                                 | ≣                                        |                        | (                 | Código Cliente 21840 - XXXXXXXXXX                    |
|---------------------------------------------|------------------------------------------|------------------------|-------------------|------------------------------------------------------|
| MENÚ                                        |                                          | DEC.                   |                   | A Balances y Situaciones - Cuenta Corriente Dolares  |
| Dashboard                                   | COENTA CONTRENTE DODA                    | INCO .                 |                   | Outrices y situationes - Caenta contence Dolares     |
| Balances y                                  | Cuenta Corriente en Dolare               | es                     |                   |                                                      |
| Cartera de Acciones<br>Reporte Acreedor     | Código Cliente 21840 - XX                | 2000000000             | T/C. Ref: 3.57500 | 20/10/2020 - 04:40 PM                                |
| Reporte Deudor<br>Cartera Renta Fija        | No se encontraron registros para su o    | consulta.              |                   |                                                      |
| Fondos en soles                             | Saldo Contable                           | Monto Línea de Crédito | Dias de Sobregiro | Saldo Actual Disponible                              |
| Fondos en dólares<br>Cuenta Corriente soles | US\$ 0.00                                | US\$ 0.00              | 0                 |                                                      |
| Cuenta Corriente dólares                    |                                          |                        |                   |                                                      |
| A Negociación                               | CRUPO CORIL SAB 2020. Extranet para clie | entes                  | Centra            | al: 611-8000 (Lima) Email: soporte@grupocorilsab.com |
| \$∃ Situación de Órdenes ↔                  |                                          |                        |                   |                                                      |
| Historia,<br>Estados de Cuenta, 🛛 🕔         |                                          |                        |                   |                                                      |
|                                             |                                          |                        |                   |                                                      |

|                                                       | mite colocar órdenes c                | le compra v vent       | a del mercado de   | Ronta Variablo        |
|-------------------------------------------------------|---------------------------------------|------------------------|--------------------|-----------------------|
| Nacional y Extra                                      | njero.                                | de compta y vent       | a del mercado de   |                       |
| <ul> <li>Órdenes de co<br/>disponible para</li> </ul> | ompra (únicamente cu<br>a day trade): | uando se tenga         | la disponibilidad  | de fondos, no         |
|                                                       |                                       |                        |                    |                       |
|                                                       |                                       |                        | Código Cliente     | 21840 - XXXXXXXXX     |
| MENÚ                                                  | Ingreso de Orden de Venta de RV       |                        |                    |                       |
| Balances y                                            | Código Cliente 21840 - XXXXXXXXXX     |                        | T/C. Ref: 3.57500  | 20/10/2020 - 04:40 PM |
| A Negociación V                                       | Acciones Disponibles                  |                        |                    |                       |
| Ingreso de Ordenes de Venta de<br>RV                  | Titulo:                               | Moneda:                | Cant.a comprar:    |                       |
| Ingreso de Órdenes de Compra<br>de RV                 | Precio:                               | Plazo vigencia (dias): | Tipo Mercado:      |                       |
| j≘ Situación de Órdenes <                             |                                       |                        | Seleccione Tipo    | ~                     |
| Historia,<br>Estados de Cuenta «                      | Observacion:                          |                        |                    |                       |
| Pólizas                                               |                                       |                        |                    | 6                     |
|                                                       | caracteres (Maximo 40 caracteres)     |                        |                    |                       |
|                                                       | Ingresar                              |                        |                    |                       |
|                                                       |                                       |                        |                    |                       |
|                                                       |                                       |                        |                    |                       |
|                                                       |                                       |                        |                    |                       |
|                                                       |                                       |                        |                    |                       |
|                                                       |                                       |                        |                    |                       |
| ► Órdenes de v                                        | enta (únicamente cua                  | ndo se tenga l         | a disponibilidad d | de valores, no        |
| disponible para                                       | a day trade)                          |                        |                    |                       |
|                                                       |                                       |                        |                    |                       |
|                                                       |                                       |                        |                    |                       |
| GRUPO CORIL                                           |                                       |                        | Código Cliente     | 21840 - XXXXXXXXX 🕥   |
| GRUPO CORIL                                           | Ingreso de Orden de Compra de RV      |                        | Código Cliente     | 21840 - XXXXXXXXXX 🕥  |
| GRUPO CORIL<br>MENÚ<br>Dashboard                      | Ingreso de Orden de Compra de RV      |                        | Código Cliente     | 21840 - XXXXXXXXXX 🕥  |

| A  | Negociación 🗸 🗸                                             | Valores Listados                        |                        |                               |
|----|-------------------------------------------------------------|-----------------------------------------|------------------------|-------------------------------|
|    | Ingreso de Órdenes de Venta de<br>RV                        | Titulo:                                 | Moneda:                | Cant. a comprar:              |
|    | Ingreso de Órdenes de Compra<br>de RV                       | Precio:<br>Precio Mercado O Precio Fijo | Plazo vigencia (dias): | Tipo Mercado: Seleccione Tipo |
| ۶E | Situación de Órdenes <<br>Historia,<br>Estados de Cuenta, < | Observacion:                            |                        |                               |
| ⊞  | Pólizas                                                     | caracteres (Maximo 40 caracteres)       |                        | d                             |

\*Puede verificar los valores que tenga en disponible, al hacer clic en la opción "ACCIONES DISPONIBLES".

Para el llenado de órdenes, se debe considerar lo siguiente:

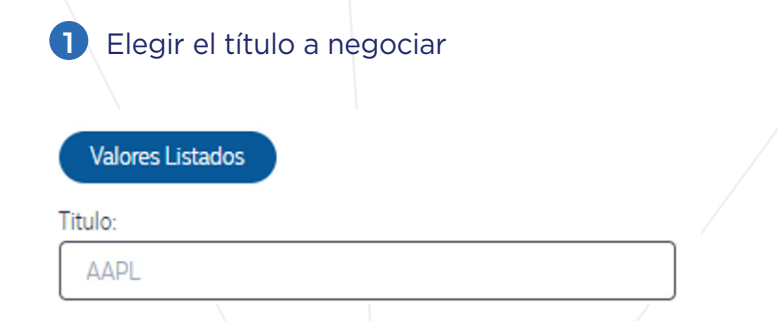

Si no recuerda el ticker, la opción de "VALORES LISTADOS" le mostrará los valores la lista general de valores:

C apps.grupocoril.com/extranet\_sab/web/secciones/ordenes\_compra\_rv.php

|                             | Valores Listados                      |               |    |               |        | ×        |
|-----------------------------|---------------------------------------|---------------|----|---------------|--------|----------|
| iboard                      | Show 10 v entries                     |               |    | B             | iscar: |          |
| nces y                      | Titulo ↑↓                             | Precio Actual | î↓ | Moneda        | ↑↓     | \<br>↓   |
|                             | AETH                                  | 0.00          |    | USD           |        | unidades |
| igociación 🗸                | CSPBUENA                              | 0.48          |    | SOL           |        | unidades |
| leso de Ordenes de Venta de | NLR                                   | 46.78         |    | USD           |        | unidades |
| reso de Órdenes de Compra.  | BHI                                   | 40.91         |    | USD           |        | unidades |
| RV                          | CVS                                   | 59.72         |    | USD           |        | unidades |
| ación de Órdenes <          | FVI                                   | 5.48          |    | USD           |        | unidades |
| pria,                       | ВКН                                   | 32.13         |    | USD           |        | unidades |
| dos de Cuenta, < 0          | INPACBC1                              | 6.32          |    | SOL           |        | unidades |
| 2                           | SPPI                                  | 16.00         |    | USD           |        | unidades |
|                             | FET                                   | 0.61          |    | USD           |        | unidades |
| L L                         | Mostrando 1 al 10 de 2,483 resultados |               | Ar | iterior 1 2 3 | 45.    |          |

\*Si no logra ubicar el valor a negociar, ponerse en contacto con su Representante.

2 Elegir la condición del precio de negociación

### Precio:

Precio Mercado O Precio Fijo

3 Elegir la moneda de negociación

| ~ |
|---|
|   |
|   |
|   |
|   |
|   |

### 3 Elegir el mercado de negociación

| Moneda:               | Cant. a comprar:                                                                       |   |
|-----------------------|----------------------------------------------------------------------------------------|---|
| DOLARES               | ✓ 1000                                                                                 |   |
| lazo vigencia (días): | Tipo Mercado:                                                                          |   |
|                       | Seleccione Tipo                                                                        | ~ |
|                       | Seleccione Tipo<br>MERCADO BURSÁTIL-BVL<br>MERCADO EXTRANJERO<br>MERCADO EXTRABURSÁTIL |   |

# Consulta de Órdenes

En esta opción podrá consultar las órdenes ingresadas y su estado.

Órdenes de Renta Fija:

|                                                                                                    | - |                                     |                                  |                             |                         |                                  |                                    |            | Códig                          | go Cliente 21                  | 840 - XXXXX                      |                  |
|----------------------------------------------------------------------------------------------------|---|-------------------------------------|----------------------------------|-----------------------------|-------------------------|----------------------------------|------------------------------------|------------|--------------------------------|--------------------------------|----------------------------------|------------------|
| MENÚ                                                                                                    |   | CONSULTA Y F                        | REFRENDO DE                      | ÓRDEN D                     | E RENTA FI              | JA                               |                                    |            |                                | ରି - Situación                 | de Órdenes - R                   | efrendo Órden RF |
| Dashboard                                                                                                    |   |                                     |                                  |                             |                         |                                  |                                    |            |                                |                                |                                  |                  |
| Balances y Situaciones                                                                                           |   | Datos del Cli                       | ente                             |                             | Te                      | ia da Oparación                  |                                    |            | Ectado do lo (                 | Indon                          |                                  |                  |
| A Negociación                                                                                                    |   | Titulo.                             |                                  |                             |                         | Seleccione Tipo c                | le Operación                       | ~          | Seleccion                      | e Estado de Valor              |                                  | ~                |
| ≸ Situación de Órdenes<br>Consulta de Orden RF<br>Consulta de Orden RV<br>Consulta de Orden Reporte<br>Historia, | ~ | Fecha de Registro<br>Desde<br>dd/mi | Hasta                            | dd/mi 🕻                     |                         | cha de Refrendo:<br>sde<br>dd/mr | Hasta <sup>°</sup>                 | ld/m 🗖     |                                |                                |                                  |                  |
| Estados de Cuenta,<br>Ħ Pólizas                                                                                  |   | Show 10                             | ∽ entries                        |                             |                         |                                  |                                    |            |                                | Buscar:                        |                                  |                  |
|                                                                                                    |   | Refrendo ↑.                         | Vista<br>Impresión <sup>↑↓</sup> | Nro.<br>Órden <sup>↑↓</sup> | Tipo de<br>Inversión ↑↓ | Fecha<br>Registro <sup>↑↓</sup>  | Fecha<br>Vencimiento <sup>↑↓</sup> | Valor ↑↓   | Emisor ↑↓                      | Obligado $\uparrow \downarrow$ | $Cantidad\!\uparrow\!\downarrow$ | Precio↑↓         |
|                                                                                                    |   |                                     | e                                | 717105                      | Compra                  | 9/3/2020                         | 8/4/2020                           | PESOLNIRAV | NEGOCIACIONES<br>E INVERSIONES | TAI HENG                       | 1                                | 1149,48          |

### Órdenes de renta variable:

|                                                                                                    |                                                                                                    |                                                                                                    | Código Cliente 21840 - XXXXXXXXXX                         |
|----------------------------------------------------------------------------------------------------|----------------------------------------------------------------------------------------------------|----------------------------------------------------------------------------------------------------|-----------------------------------------------------------|
| MENÚ                                                                                                    | CONSULTA Y REFRENDO DE ÓRDEN DE RENTA                                                                                                    | AVARIABLE                                                                                                    | 🝙 - Situación de Órdenes - Refrendo Órden RV              |
| Balances y<br>Situaciones<br>A Negociación<br>Situación de Órdenes<br>Consulta de Orden RF<br>Consulta de Orden RV<br>Consulta de Orden RV<br>Consulta de Orden Reporte<br>Historia,<br>Fetados de Cuenta<br>Consulta de Cuenta                                                                  | Datos del Cliente<br>Titulo:<br>Fecha de Registro:<br>Desde dal mana del mana del | Tipo de Operación:<br>Seleccione Tipo de Operación V<br>Fecha de Refrendo:<br>Desde Hasta<br>dd/mn dd/mn dd/mn | Estado de la Órden:<br>Seleccione Estado de Valor 🗸       |
| E Pólizas                                                                                                    |                                                                                                    |                                                                                                    |                                                           |
| Órdonos do ron                                                                                                    | CRUPO CORIL SAB 2020. Extranet para clientes                                                                                                    |                                                                                                    | Central: 611-8000 (Lima) Email: soporte@grupoconiseb.com  |
|                                                                                                    | orte.                                                                                                    |                                                                                                    |                                                           |
| BOCEEND AGEVIE DE BOLSA                                                                                                    | · · · · · · · · · · · · · · · · · · ·                                                                                                    |                                                                                                    | Código Cliente 21840 - XXXXXXXXXX                         |
| □ Dashboard         Balances y         Situaciones         ▲ Negociación         ✓ Situación de Órdenes         ✓ Consulta de Orden RF         Consulta de Orden RV         Consulta de Orden RP         Estados de Orden Reporte         Historia,         Estados de Cuenta,         ♥ Pólizas | Datos del Cliente<br>Trulo:<br>Fecha de Registro:<br>Decide "Hasta"<br>dd/mn dd/mn dd/mn dd/mn<br>Consultar Refiendar<br>No se encontraron registros para su consulta.                                                                                                    | Tipo de Operación:<br>Seleccione Tipo de Operación  Fecha de Refrendo:<br>Desde Hasta*<br>dd/mn dd/mn dd/mn    | G - Situación de Urdenes - Kerrendo Urden Keporte         |
|                                                                                                    |                                                                                                    |                                                                                                    |                                                           |
|                                                                                                    | CRUPO CORIL SAB 2020 Extranet para clientes                                                                                                    |                                                                                                    | Central: 611-8000 (Lima) Email: soporte@grupocoriitab.com |

# Consulta de Pólizas y EE.CC

En este ítem podrá acceder y descargar a la información de EE.CC y pólizas.

#### Pólizas (últimas 50): 1 Código Cliente 21840 - XXXXXXXXXX CONSULTA DE PÓLIZAS AL 20/10/2020 🕼 - Historia, EECC, Pólizas - Consulta de Pólizas Balances y Datos del Cliente Nro. Póliza: Registras desde: Registras hasta 🗇 dd/mm/aaaa 🗂 🗐 dd/mm/aaaa 🗂 Estados de Cuenta, 🗄 Pólizas Show 10 ~ entries Buscar Envio de Format Nro. Póliza ↑↓ Monto Póliza PDF Tipo de Operación ↑↓ Valor↑↓ Operación↑↓ Moneda↑↓ Fecha ↑↓ Impreso Operación **RENTA FIJA** 21/8/2020 00359893 COMPRA Soles 2,530.07 -**RENTA FIJA** 13/7/2020 00355609 COMPRA 1,940.20 -EE.CC (últimos 12): Código Cliente 21840 - XXXXXXXXXX ESTADOS DE CUENTA 🟠 - Historia, EECC, Pólizas - Estados de Cuenta Dashboard Estados de Cuenta A Negociación 🗧 Situación de Historia, Estados de 🖽 Pólizas

| rdenes <   | Mes            | PDF      | Envio de Formato Impreso |
|------------|----------------|----------|--------------------------|
| uenta, 🗸 🗸 | SETIEMBRE 2020 | <b>a</b> | O                        |
| enta       | AGOSTO 2020    |          |                          |
| lizas      | JULIO 2020     |          |                          |
|            | JUNIO 2020     | -        |                          |
|            | MAYO 2020      | -        |                          |
|            | ABRIL 2020     | -        |                          |
|            | MARZO 2020     | <b>_</b> |                          |
| /          |                |          |                          |

Estados de C Consulta de F

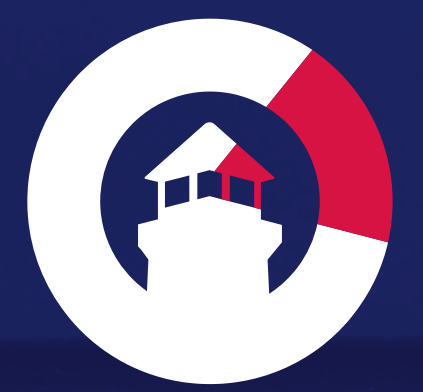

Telf: (511) 611 8000 Calle Monte Rosa 256 - Piso 12 Urb. Chacarilla del Estanque, Santiago de Surco

Más de 30 años de experiencia en el Rubro Financiero